## Κατασκευή Βάσης Δεδομένων:

Περιγράφονται τα βήματα κατασκευής της βάσης δεδομένων μέσω της Visual Basic:

| <b>BHMA:</b> | ΕΝΕΡΓΕΙΑ:                                                      |
|--------------|----------------------------------------------------------------|
| 1            | Κλικ στο πλήκτρο Add-Ins                                       |
| 2            | Επιλέγουμε Visual Data Manager                                 |
| 3            | Κλικ στο File                                                  |
| 4            | Επιλέγουμε New                                                 |
| 5            | Επιλέγουμε Microsoft Access                                    |
| 6            | Επιλέγουμε Version 7.0 MDB                                     |
| 7            | Πληκτρολογούμε όνομα βάσης δεδομένων π.χ: <b>1.mdb</b>         |
| 8            | Κλικ στο πλήκτρο Αποθήκευση                                    |
| 9            | Δεξί κλικ στην επιλογή Properties                              |
| 10           | Επιλέγουμε New Table                                           |
| 11           | Πληκτρολογώ όνομα πίνακα π.χ: <b>Table1</b>                    |
| 12           | Κλικ στο πλήκτρο Add Field                                     |
| 13           | Προσθέτω τόσα πεδία στον πίνακα όσα Label περιέχει η φόρμα της |
|              | Visual Basic                                                   |
| 14           | Κλικ στο πλήκτρο ΟΚ                                            |
| 15           | Κλικ στο πλήκτρο Close                                         |
| 16           | Κλικ στο πλήκτρο Build the Table                               |
| 17           | Κλικ στο πλήκτρο Close                                         |
| 18           | Διπλό κλικ στο όνομα του πίνακα και προσθέτουμε εγγραφές στην  |
|              | βάση δεδομένων                                                 |
| 19           | Δεξί κλικ στην εργαλειοθήκη και επιλέγουμε Components          |
| 20           | Επιλέγουμε Microsoft ADO Data Control 6.0                      |
| 21           | Κλικ στο πλήκτρο Εφαρμογή                                      |
| 22           | Κλικ στο πλήκτρο Κλείσιμο                                      |
| 23           | Τοποθετούμε το συγκεκριμένο αντικείμενο πάνω στην φόρμα        |
| 24           | Κλικ στην ιδιότητα Command Type                                |
| 25           | Επιλέγουμε την τιμή <b>2-adCmdTable</b>                        |
| 26           | Κλικ στην ιδιότητα ConnectionString                            |
| 27           | Κλικ στο πλήκτρο Build                                         |
| 28           | Eπιλέγουμε Microsoft Jet 4.0 OLE DBProvider                    |
| <u> </u>     | Κλικ στο πληκτρο Επόμενο                                       |
| 30           | Κλικ στο πλήκτρο για αναζήτηση της βάσης δεδομένων             |
| 31           | Επιλέγουμε το όνομα της βάσης δεδομένων π.χ: <b>1.mdb</b>      |
| 32           | Κλικ στο πλήκτρο Άνοιγμα                                       |
| 33           | Κλικ στο πλήκτρο Δοκιμή Σύνδεσης                               |
| 34           | Κλικ στο πλήκτρο ΟΚ                                            |
| 35           | Κλικ στο πλήκτρο Εφαρμογή                                      |
| 36           | Κλικ στο πλήκτρο ΟΚ                                            |
| 37           | Κλικ στην ιδιότητα RecordSource                                |
| 38           | Επιλέγουμε τον πίνακα π.χ: Table1                              |
| 39           | Κλικ στο πλήκτρο Εφαρμογή                                      |
| 40           | Σε κάθε Text επιλέγουμε: DataSource π.χ: Adodc1 και DataField  |
|              | π.χ: name στην περίπτωση που το Text εμφανίζει ονοματεπώνυμο   |
| 41           | Κλικ στο πλήκτρο F5 για εκτέλεση της εφαρμογής                 |